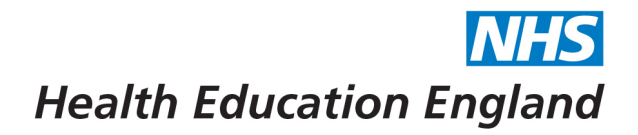

## How to access the Learner Library

The Learner Library is where you will find access to all training courses. You can enrol on to any course you feel is appropriate to you.

1. Firstly, log in to your Bridge account and select the 'Learn' button. This will take you to the 'My Learning page'. You will then need to select the 'Learner Library' button.

| LEARN           | LEARN    |                                                                                                    | Q                            | 0    | I THE O                                                                                             |                                                                                                    |                                       |
|-----------------|----------|----------------------------------------------------------------------------------------------------|------------------------------|------|----------------------------------------------------------------------------------------------------|----------------------------------------------------------------------------------------------------|---------------------------------------|
|                 | Journeys |                                                                                                    | Health Educatio              | n En | gland Central Learni                                                                                | ng Hub                                                                                                  |                                       |
| C?<br>ANALYTICS |          | MY LEARNING                                                                                              | AINING CALENDAR              |      |                                                                                                    |                                                                                                    |                                       |
| 8               |          | Q SEARCH                                                                                                 |                              |      |                                                                                                    | ₹↓ Sort by ∨ ▼ Filter by ∨                                                                              | Tags                                  |
| алтнок          |          | ANAESTHESIA (28)                                                                                         |                              |      |                                                                                                    |                                                                                                    | VIEW ALL                              |
| Asses           |          | EOE Online Primary FRCA<br>VIVA Practice organise                                                        | Anaesthetic Novice<br>Course |      | PCH Ultrasound Guided<br>CVC Insertion Learning<br>M                                                | Transfer Training                                                                                       | Inductic >                            |
| ۰               |          | We would like to invite candidates<br>planning to sit the primary FRCA<br>SOE exam in May 2022 to join t |                              |      | This essential module of PCH ICM<br>Induction covers some basics<br>relating to ultrasound guided C | The practicalities and logistics of<br>inter-hospital transfers during<br>COVID surges. How to avoid th | This cours<br>informatic<br>working c |
| ?               |          | 🕎 LIVE TRAINING / 1 SESSIONS 🔗                                                                           | COURSE / 5 MINS              | Ø    | COURSE / 42 MINS                                                                                    | COURSE / 90 MINS                                                                                        | COURSE                                |

Once in the Learner Library you will be able to scroll the different categories to find courses relevant to you.
You can also search via the search bar to find any specific courses.

FAQs:

- Who do I contact if I can't find a specific course? We would recommend that you firstly contact your local school administrator to request when the course will be available to you.
- 2) Will I receive a certificate for completing modules? Yes, all modules provide you with a certificate upon completion.
- 3) I am having other problems with Bridge If you are experiencing any other problems with Bridge, please contact <u>BlendedLearning.eoe@hee.nhs.uk</u> in the first instance.

Developing people for health and healthcare www.hee.nhs.uk

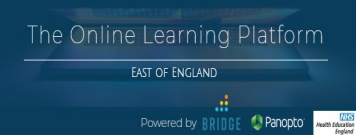

May 2022